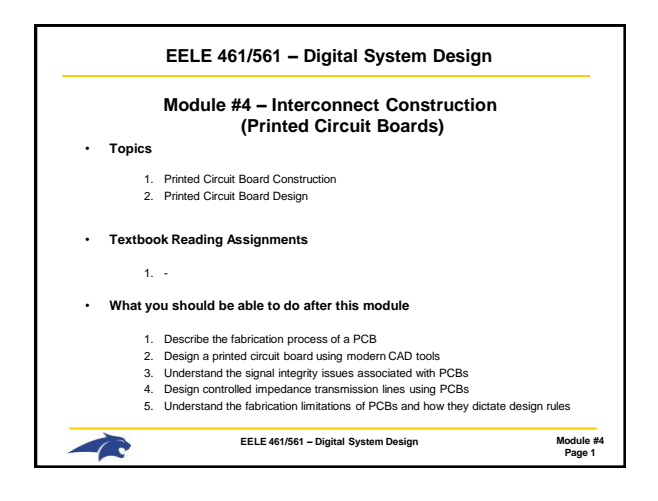

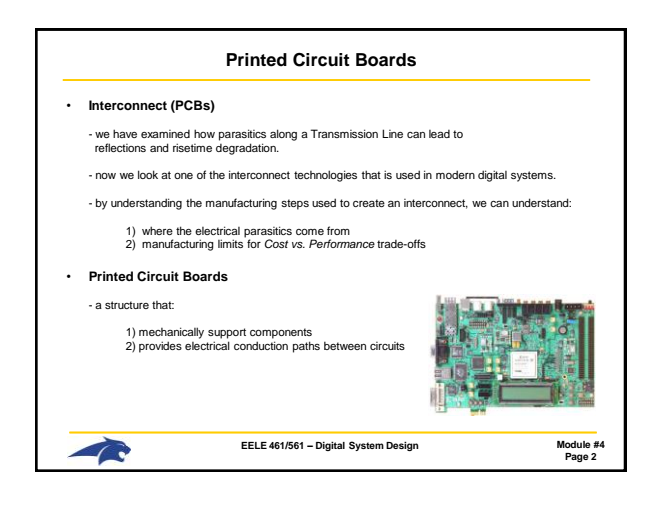

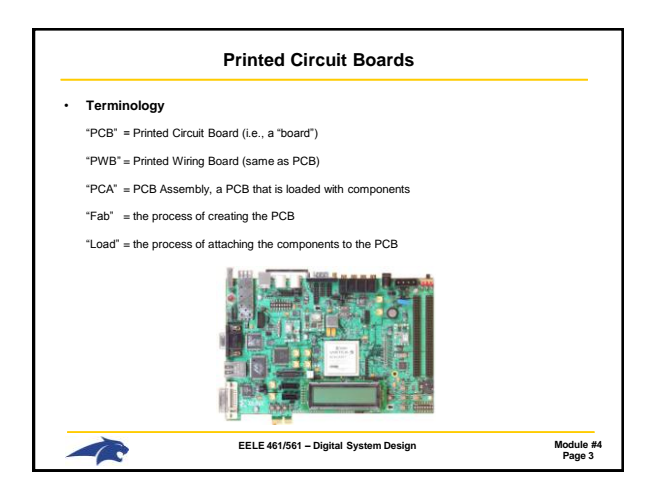

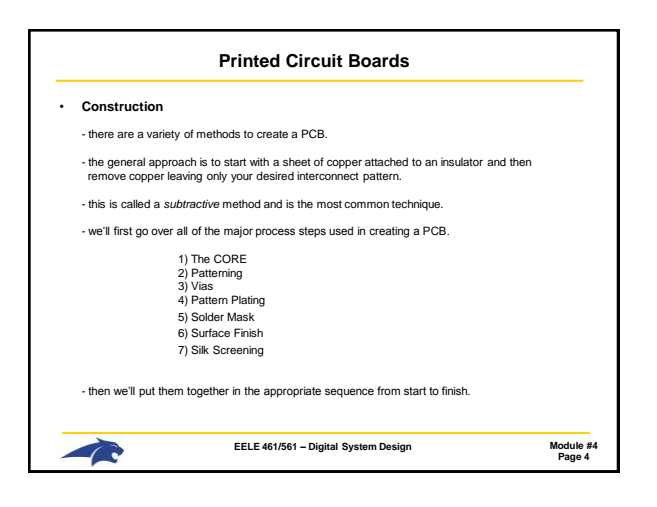

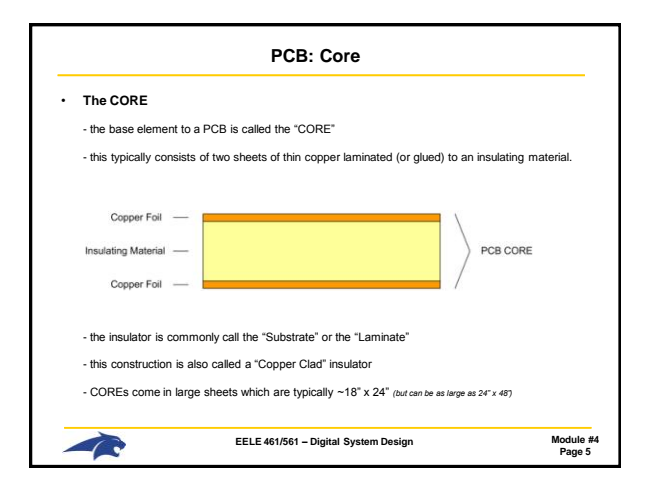

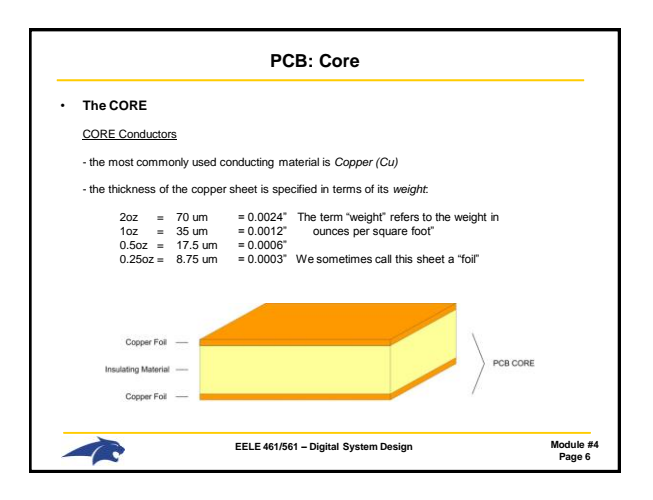

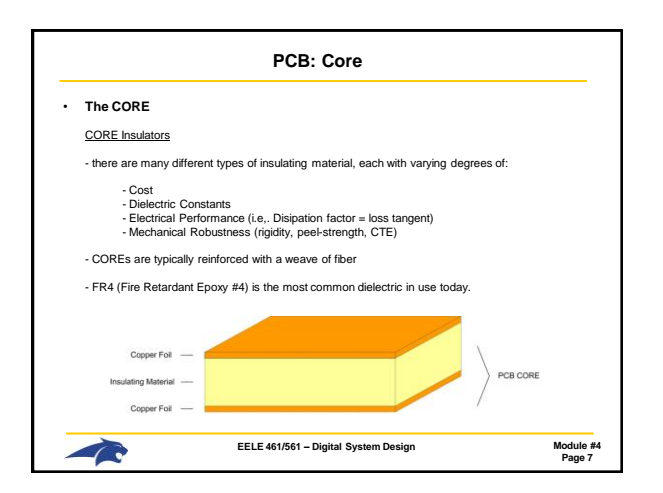

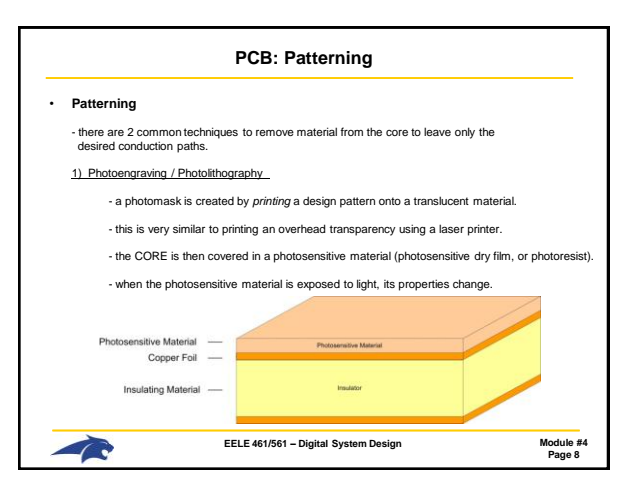

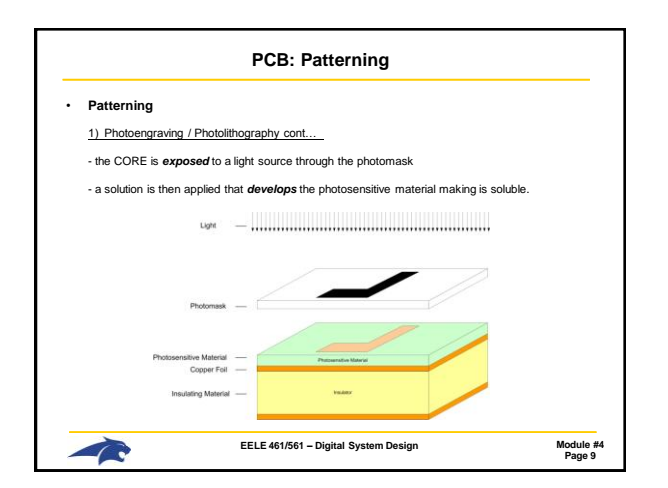

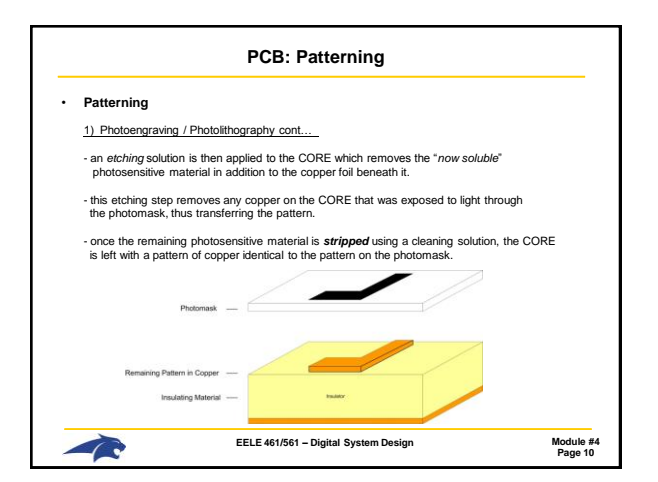

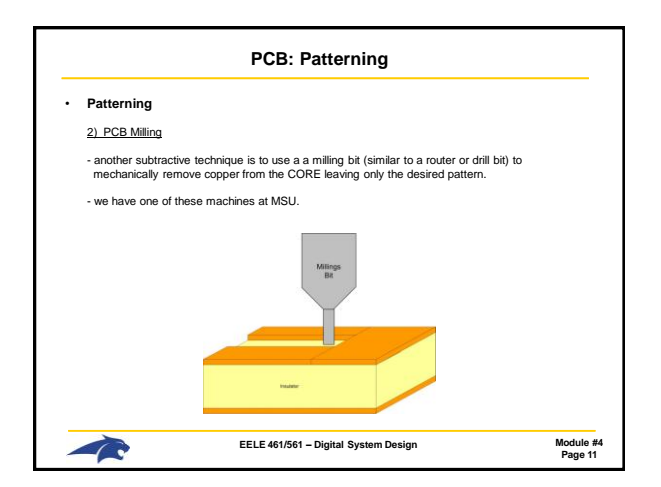

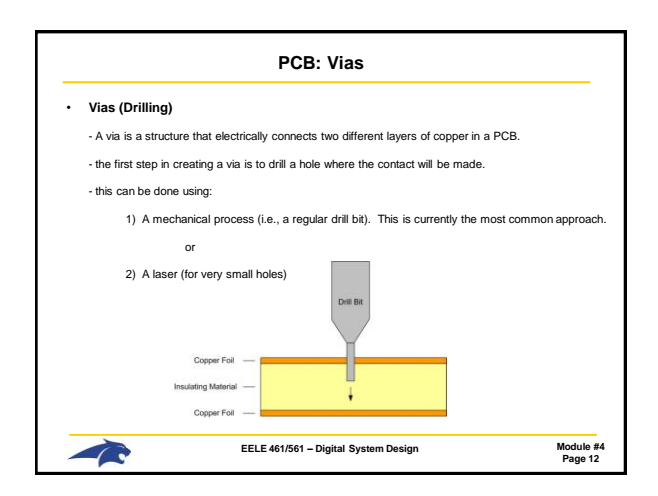

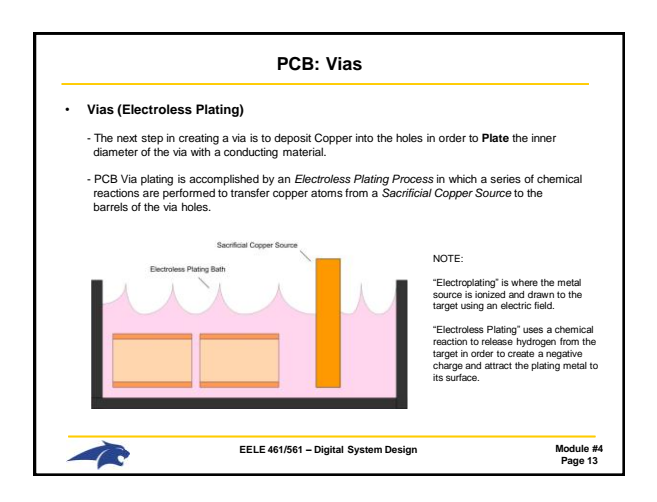

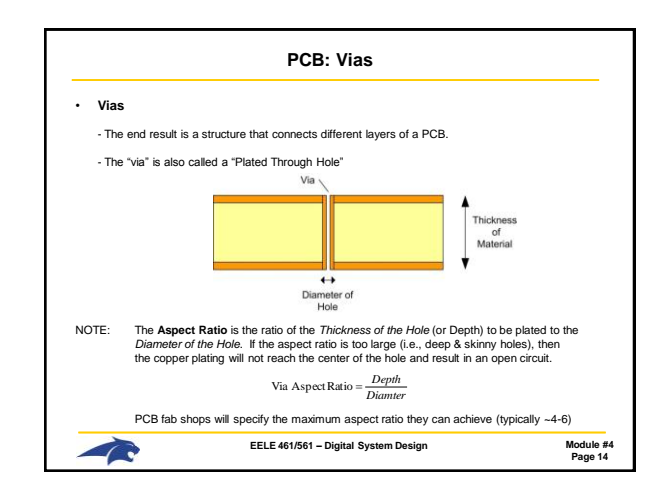

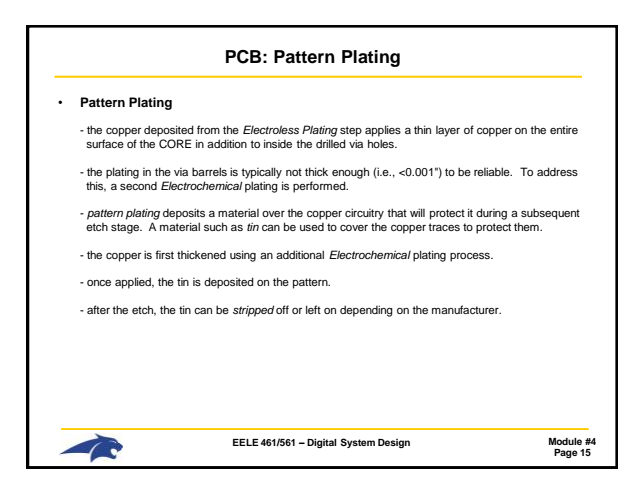

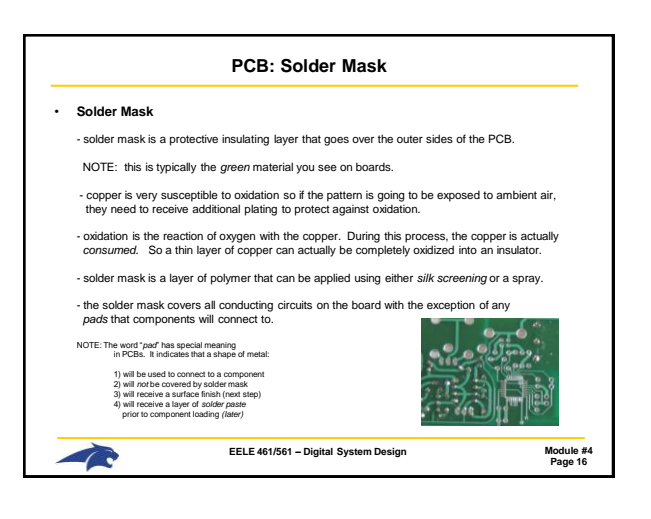

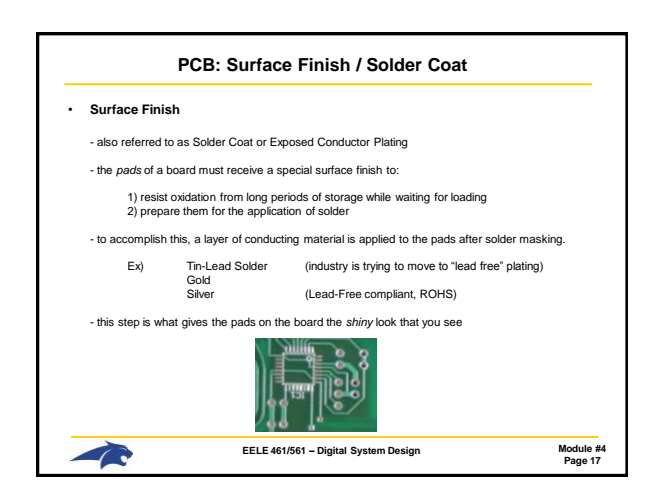

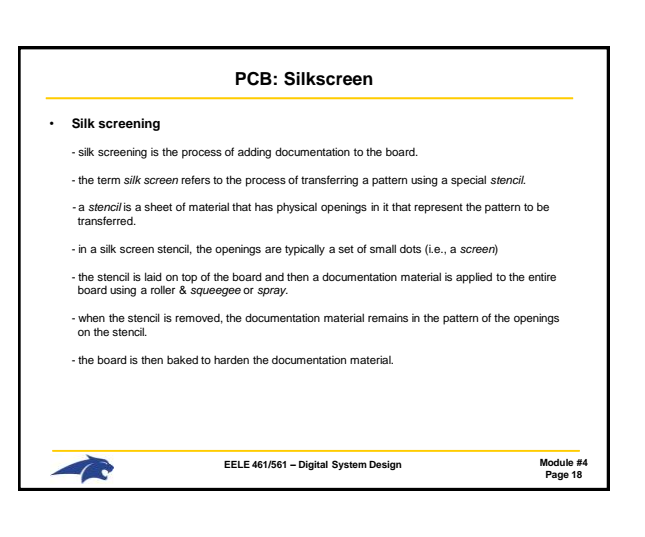

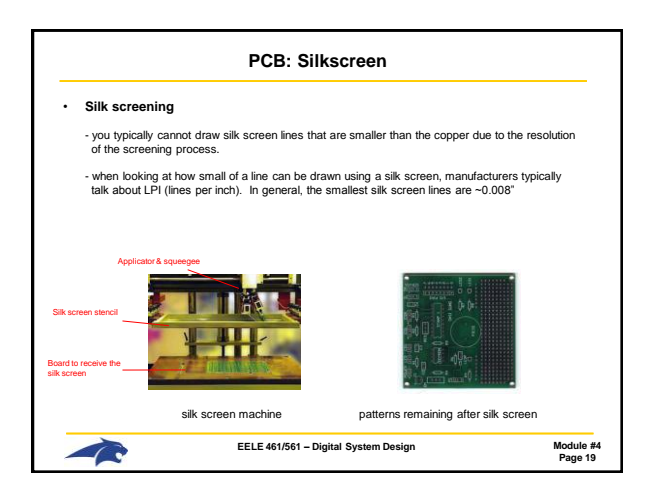

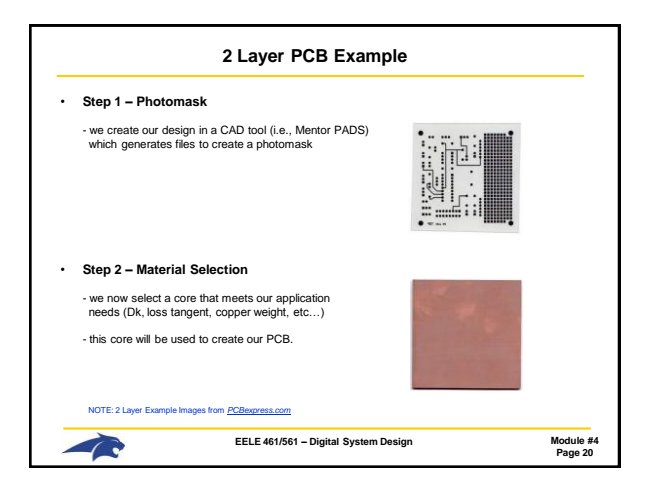

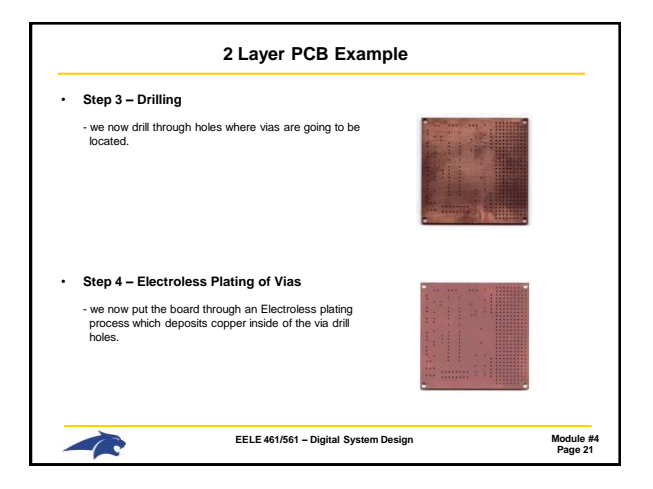

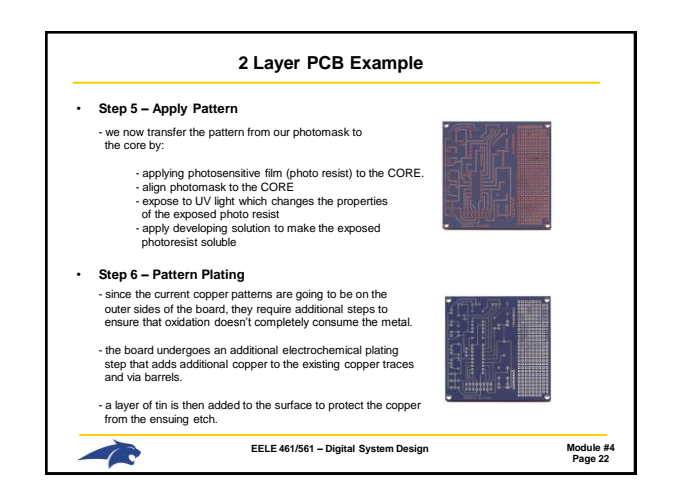

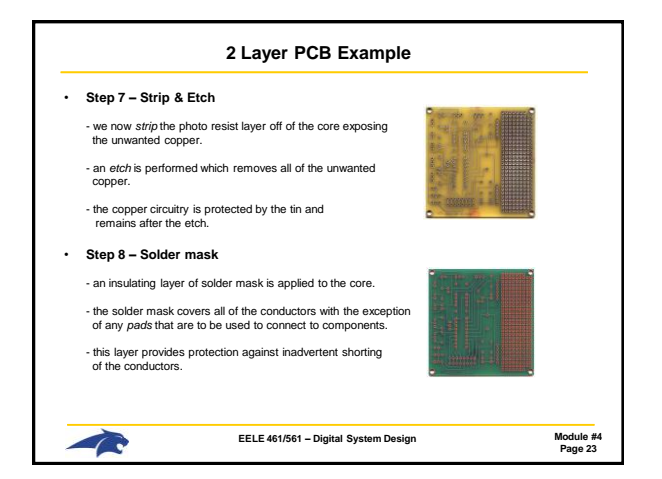

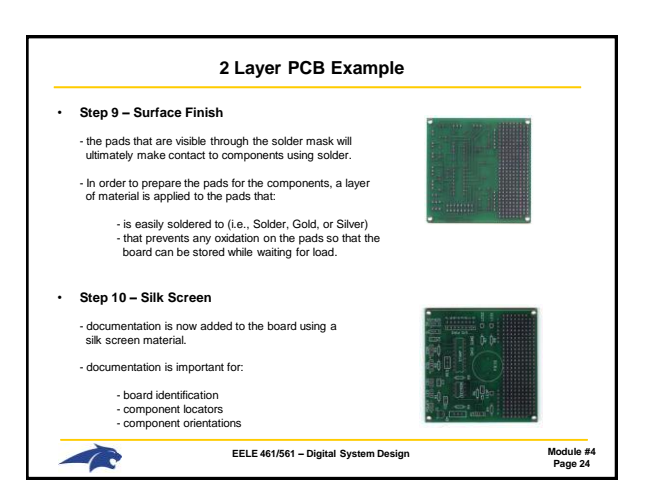

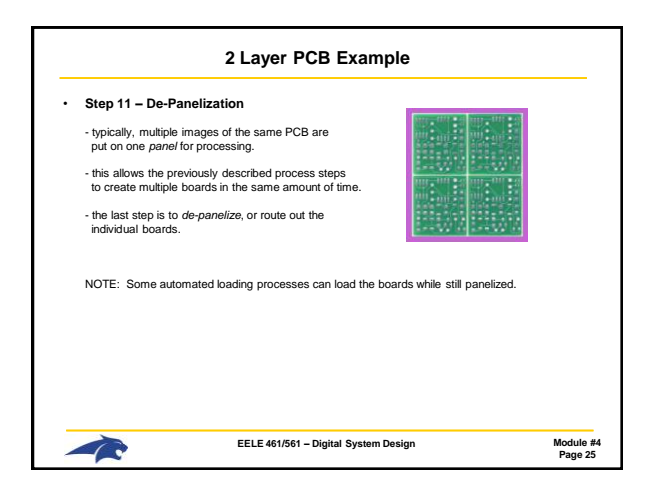

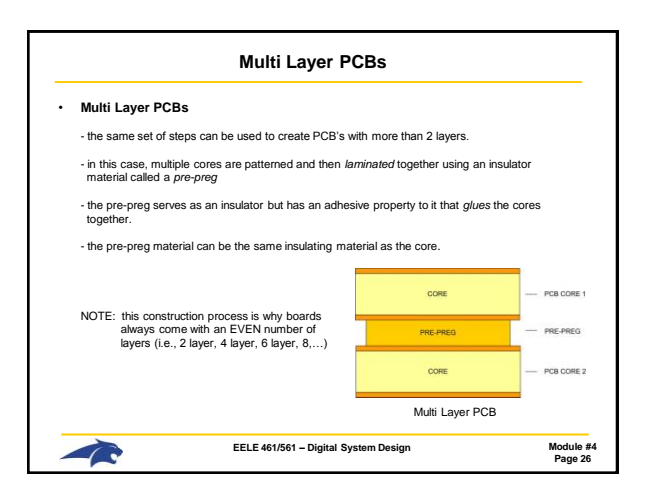

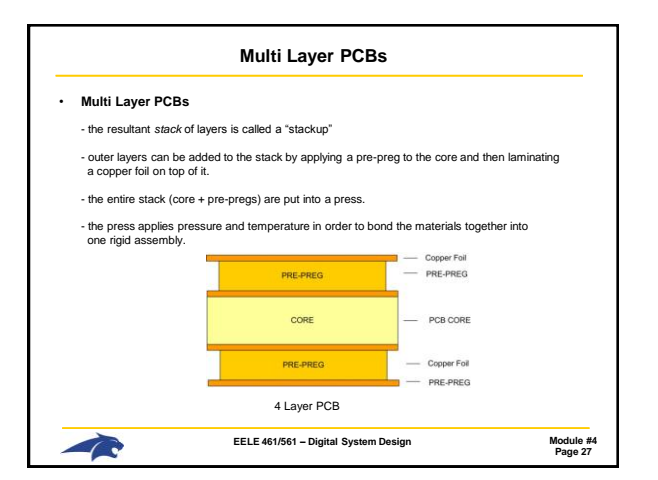

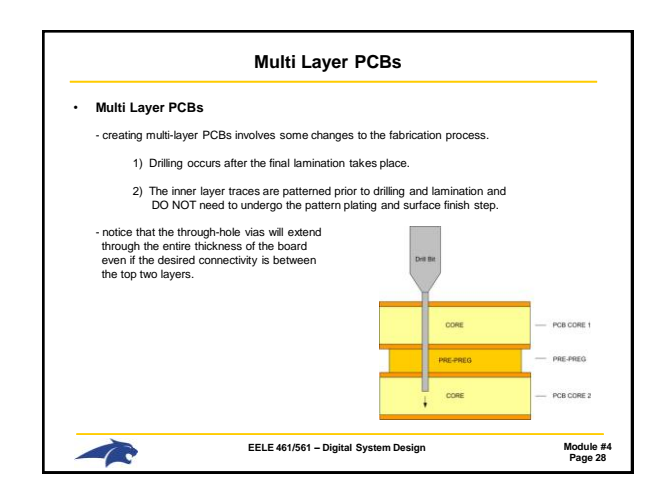

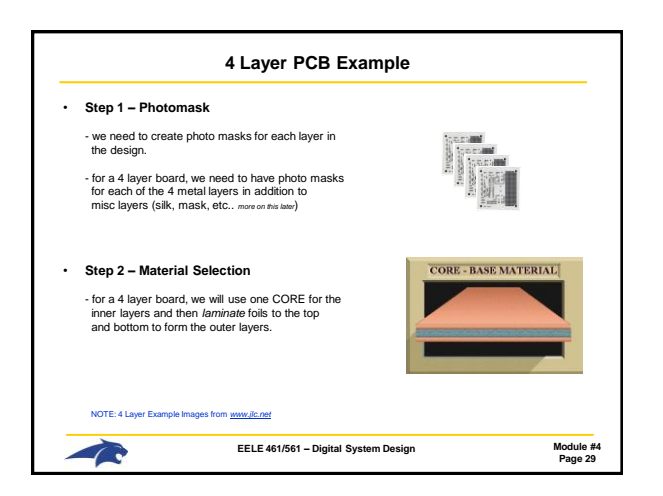

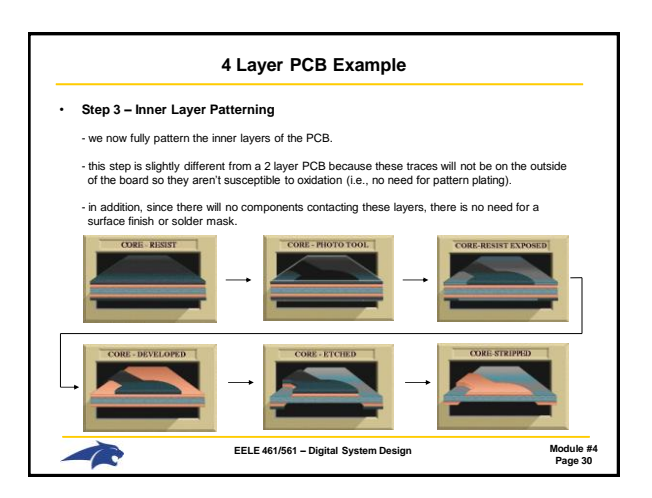

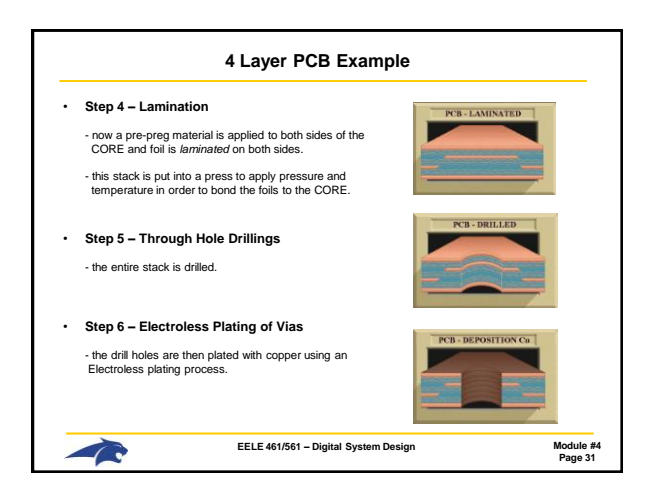

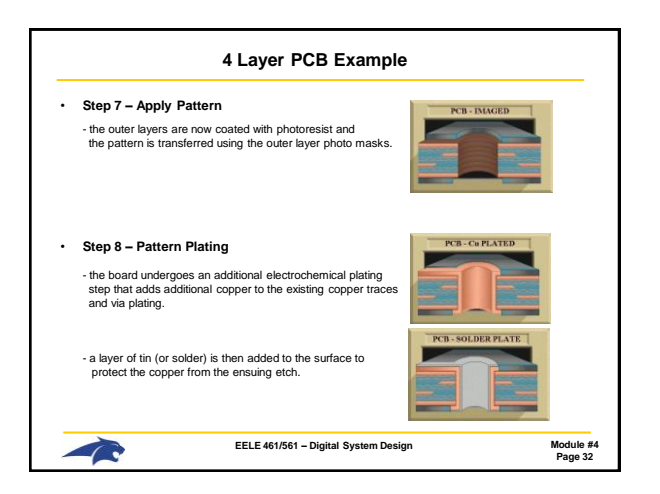

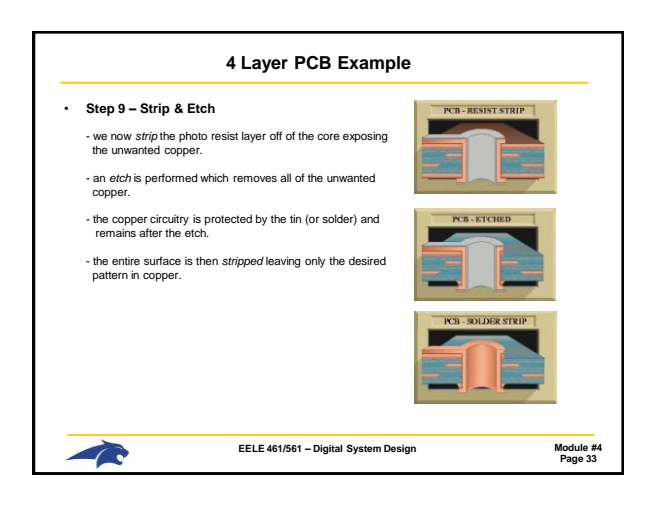

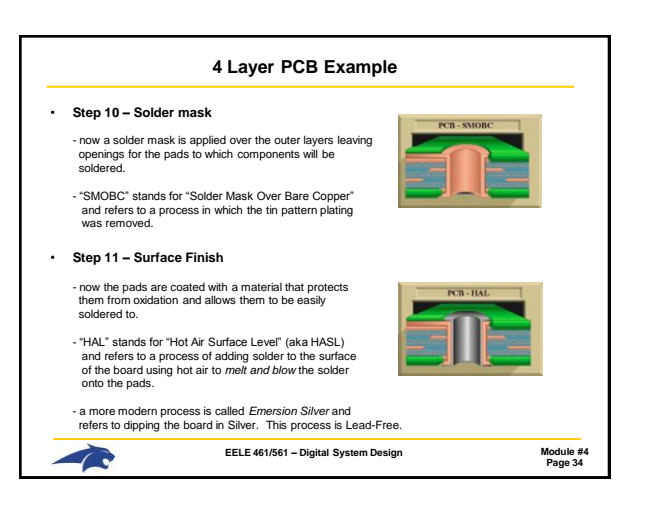

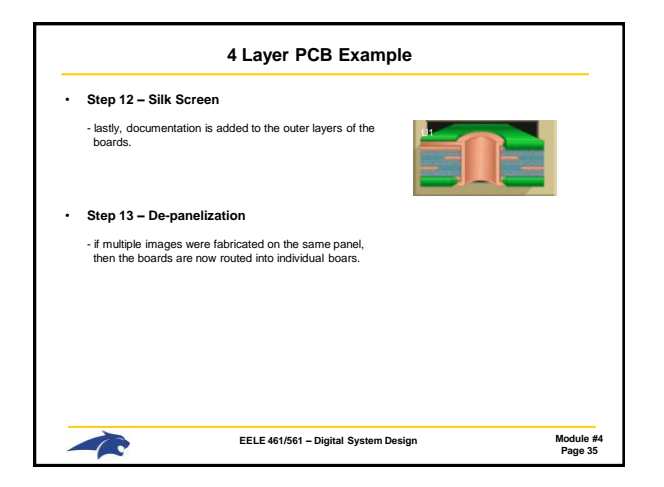

| PCB CAD                                                                                      |                                                                                                    |                |  |  |
|----------------------------------------------------------------------------------------------|----------------------------------------------------------------------------------------------------|----------------|--|--|
| CAD = Computer Aided Drawing                                                                 | 3                                                                                                    |                |  |  |
| <ul> <li>a PCB CAD tool allows us to enter ou<br/>shop can use to create the PCB.</li> </ul> | r design and ultimately produce information that a PCI                                                                                                    | B Fab          |  |  |
| - the files that the tool produces are cal                                                   | led "Computer Aided Manufacturing (CAM) files.                                                                                                    |                |  |  |
| - the design flow for PCB CAD consists                                                       | s of:                                                                                                    |                |  |  |
| 1) Part Library Development                                                                  | <ul> <li>A library contains all of the parts in your design.<br/>part contains a schematic, a physical layout, and<br/>information about the vendor that can be used to<br/>a "Build of Materials"</li> </ul>                      | Each<br>create |  |  |
| 2) Schematic Entry                                                                           | <ul> <li>A schematic contains all of the part symbols and how they<br/>are connected. "Parts" will drive forward the pad<br/>configuration in the layout and "nets" will drive forward<br/>the traces and plane shapes.</li> </ul> |                |  |  |
| 3) Layout                                                                                    | <ul> <li>A physical layout is then performed in which all of the<br/>parts are placed and connected with traces.</li> </ul>                                                                                                    |                |  |  |
| 4) CAM                                                                                       | <ul> <li>The final step is to create the Gerbers, Drill Files,<br/>Drawings to be sent to the fab shop.</li> </ul>                                                                                                    | and            |  |  |
| EELE 461/561 - Digital System Design Module<br>Page 2                                        |                                                                                                    |                |  |  |

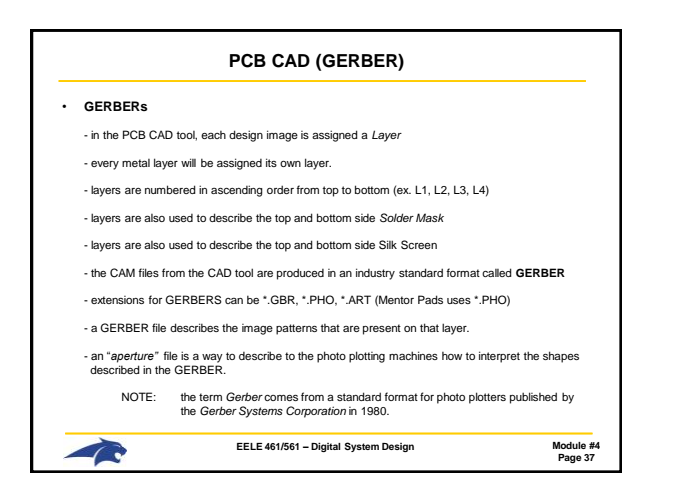

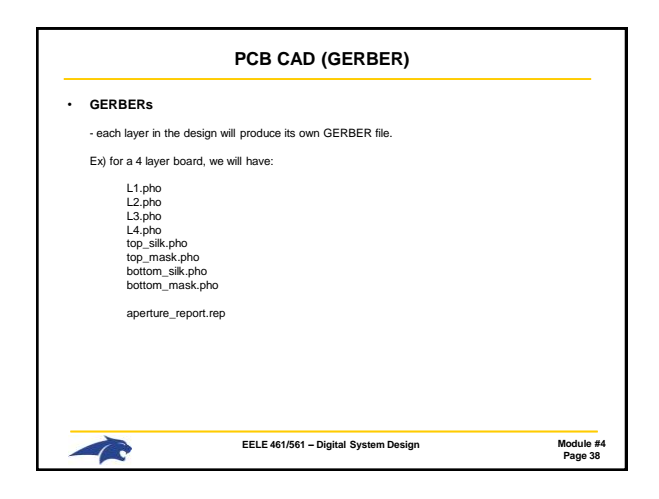

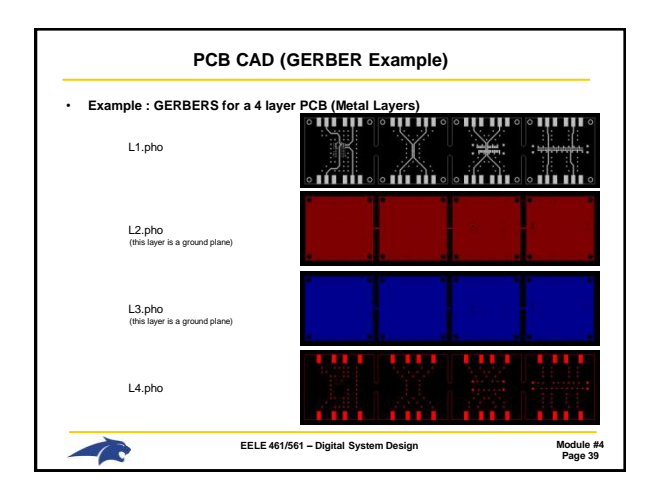

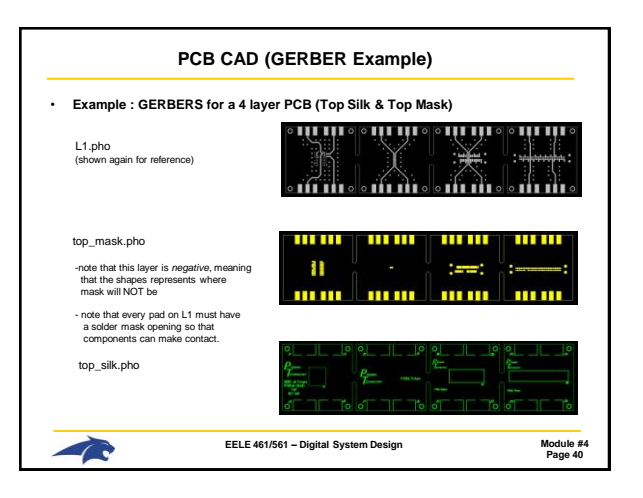

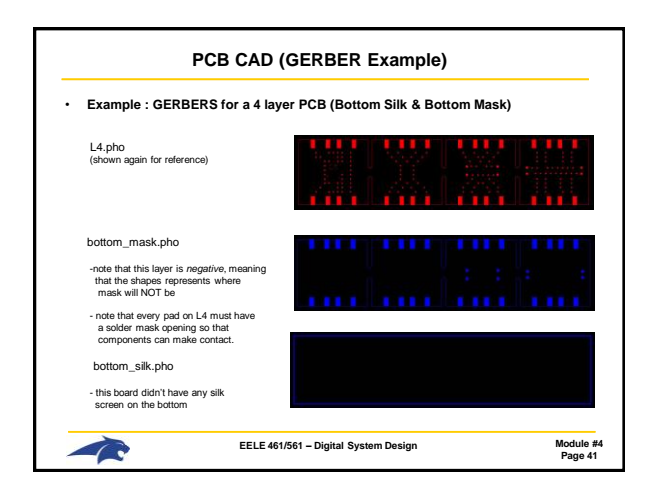

| PCB CAD (Drill Data)                                                                                 |                                                                                                    |                      |  |  |
|----------------------------------------------------------------------------------------------------|----------------------------------------------------------------------------------------------------|----------------------|--|--|
| Drill Data                                                                                           |                                                                                                    |                      |  |  |
| - information for drill sizes and locations are contained within a separate set of files.            |                                                                                                    |                      |  |  |
| - these files are called "Numerically Controlled Drill (NCD) Files" or "Excellon" files.             |                                                                                                    |                      |  |  |
| - the information in these files is a list of XY coordinates for where each drill hole will be made. |                                                                                                    |                      |  |  |
| Ex) for a 4 layer board done in Mentor PADS, we generate                                             |                                                                                                    |                      |  |  |
| drill.drl<br>drill.lst<br>drill.rep                                                                  | : the NCD drill file that is read by the drilling machine<br>: a list of drill coordinates in a user-friendly format for manual checking<br>: a list of all drill sizes in a user-friendly format for manual checking |                      |  |  |
|                                                                                                    | EELE 461/561 – Digital System Design                                                                                                    | Module #4<br>Page 42 |  |  |

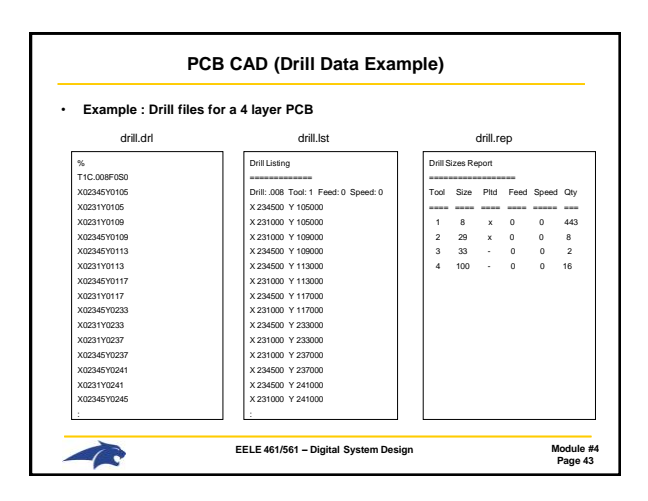

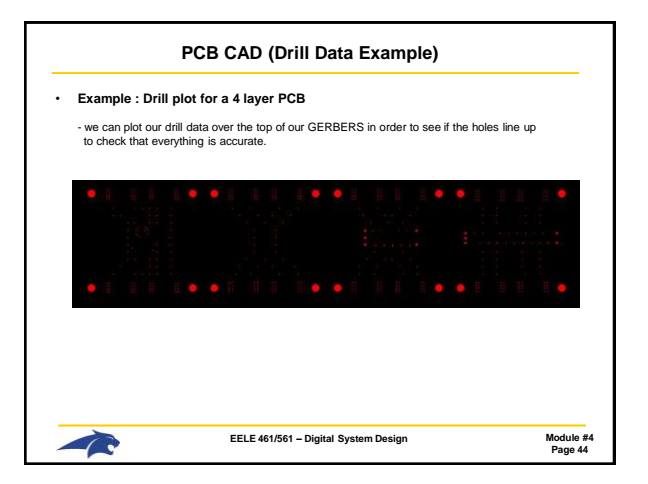

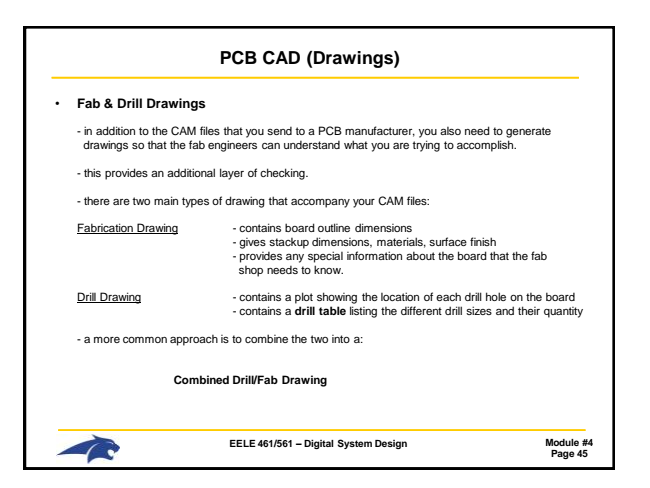

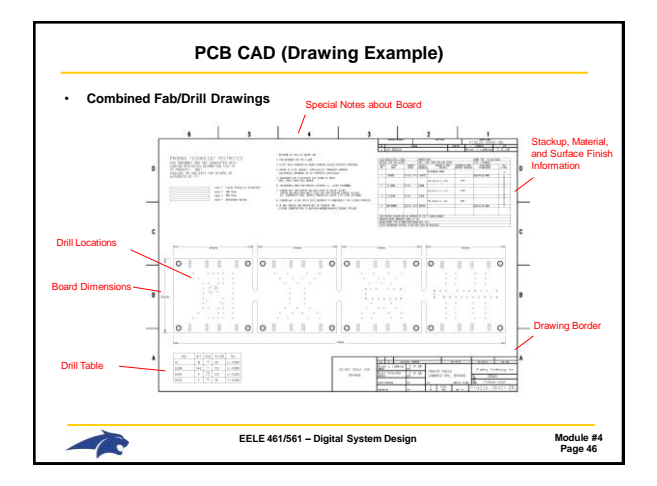

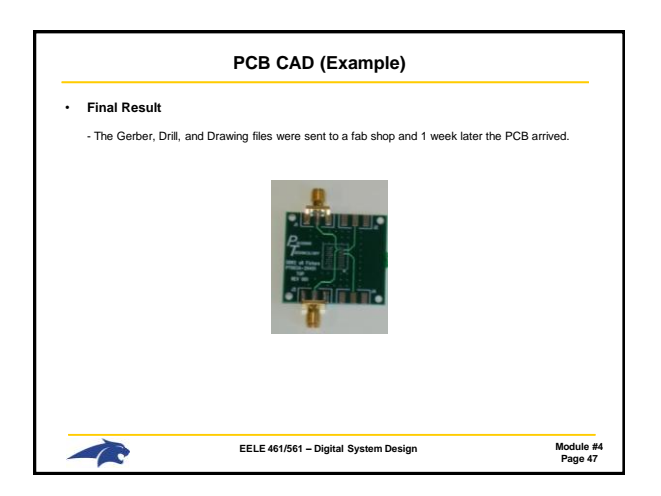

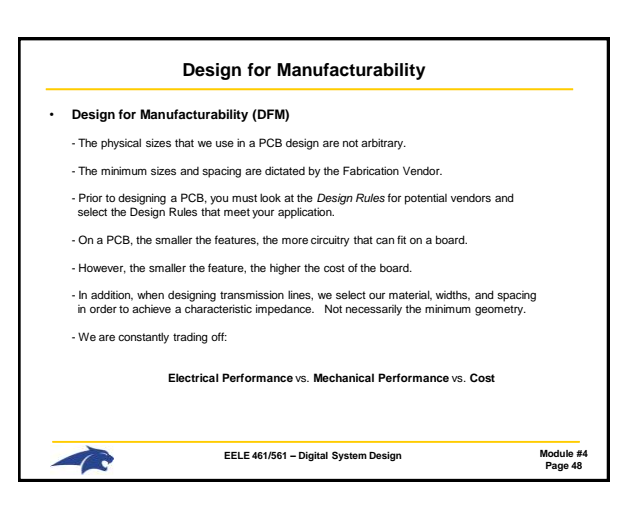

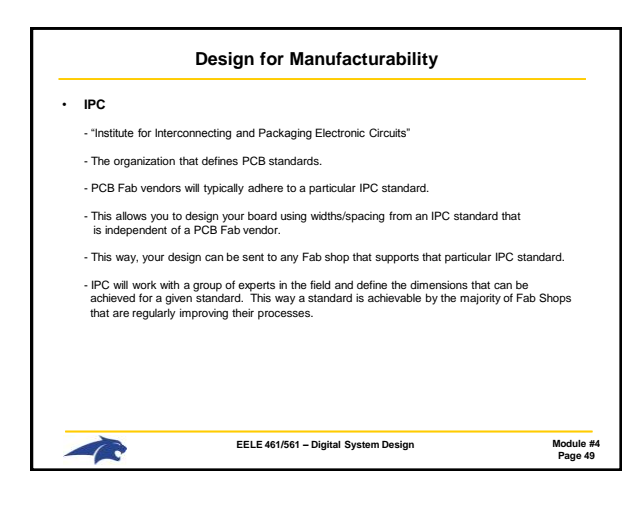

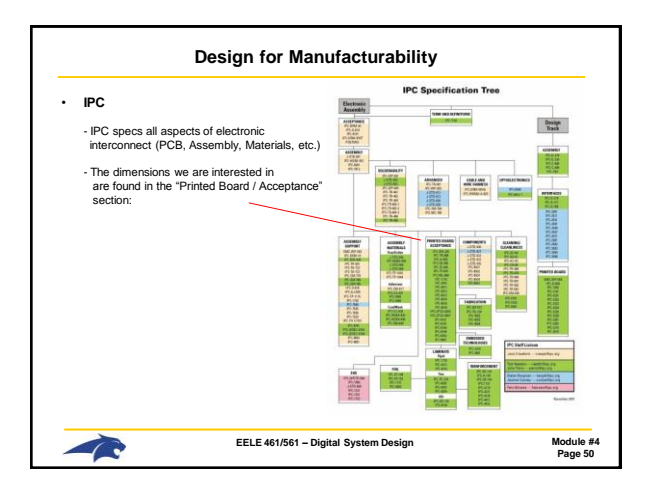

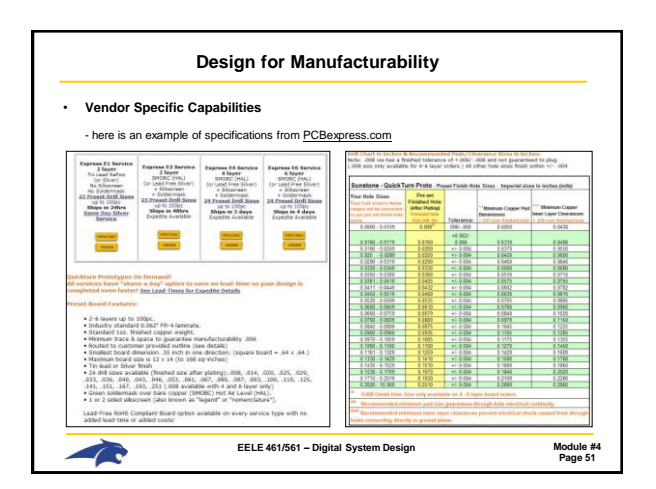

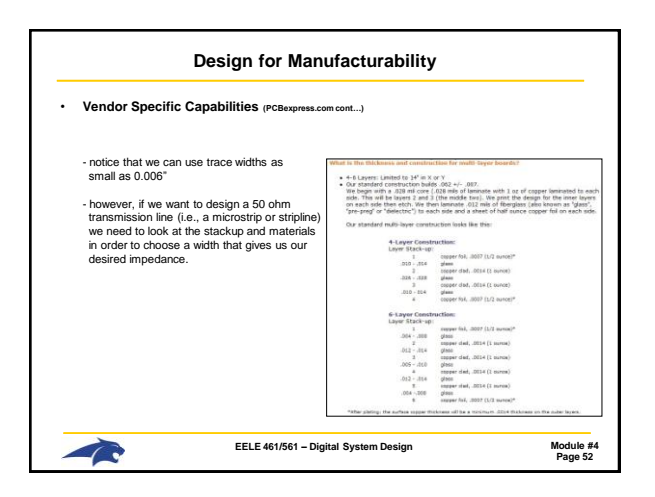

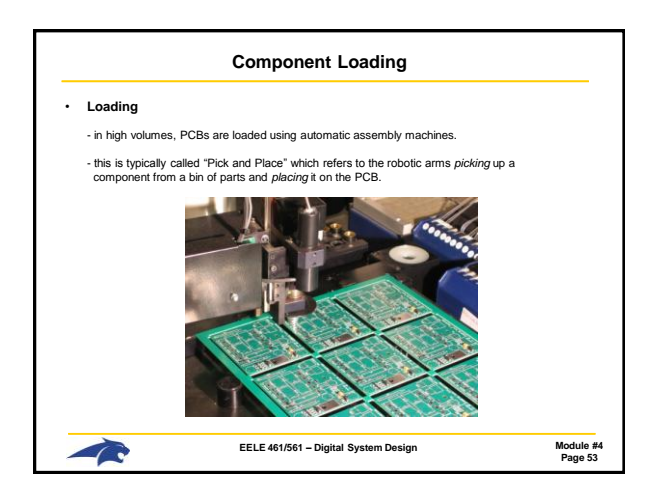

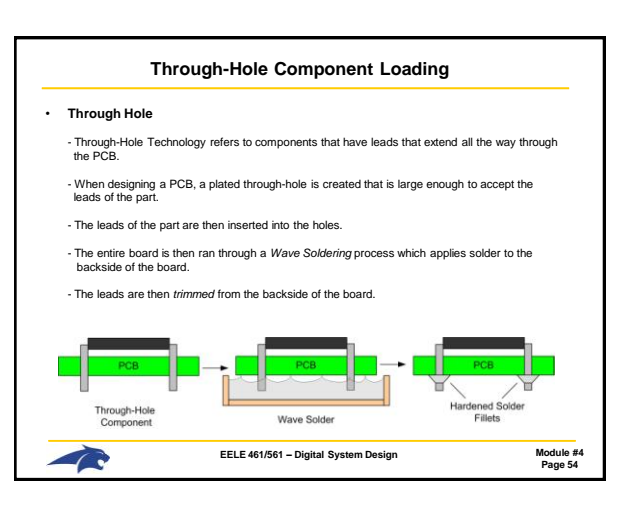

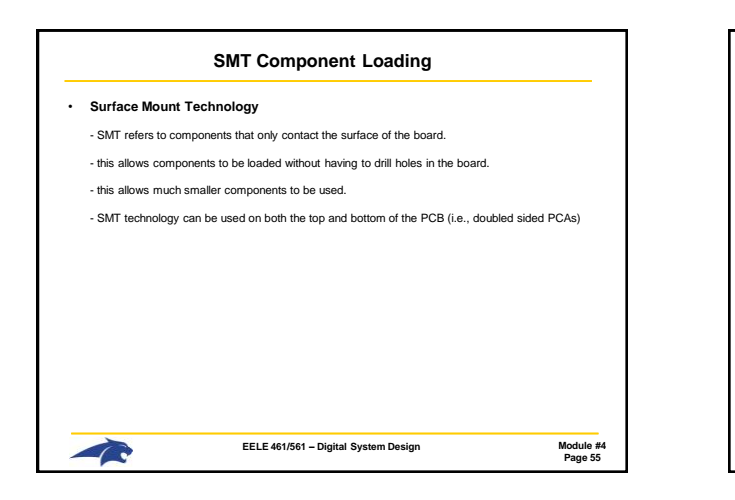

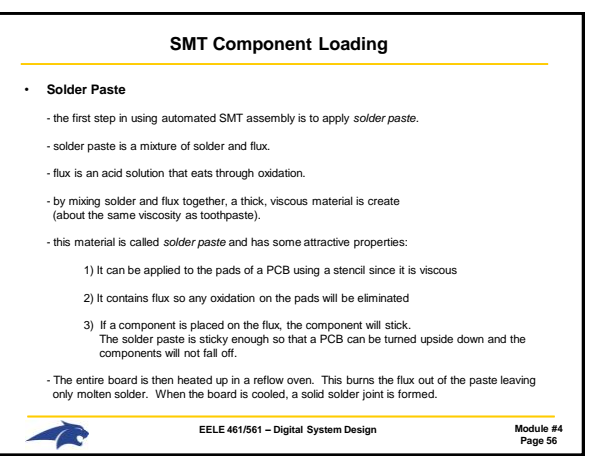

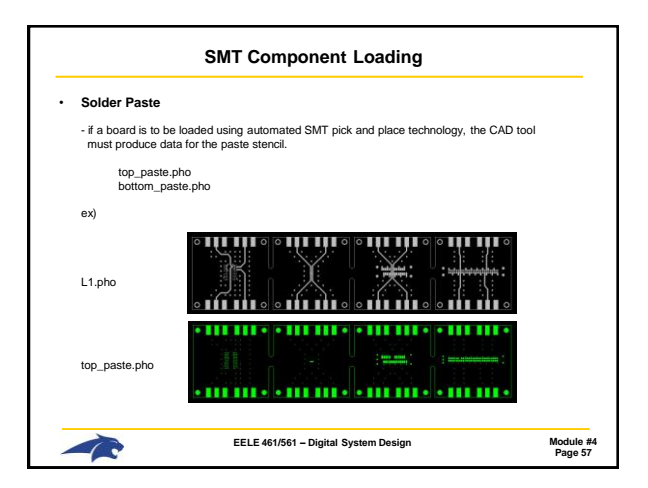

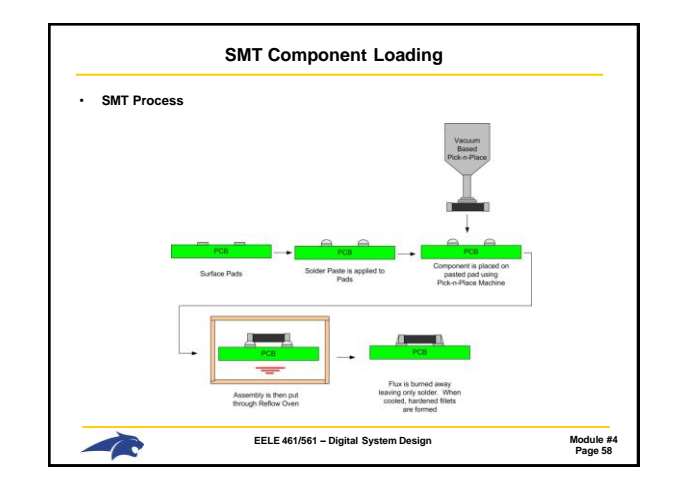

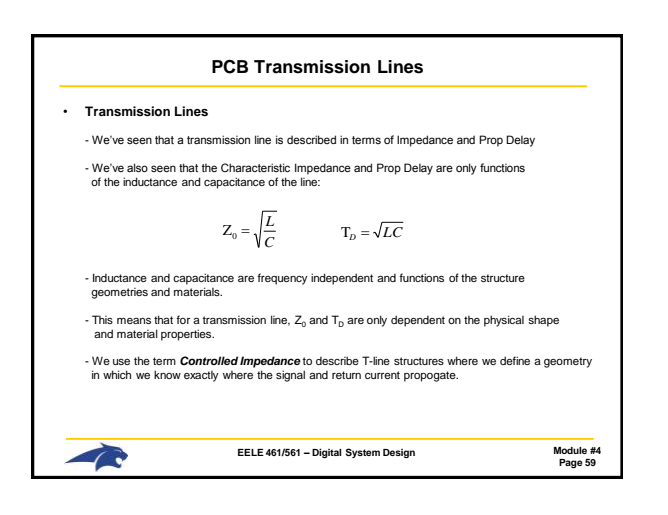

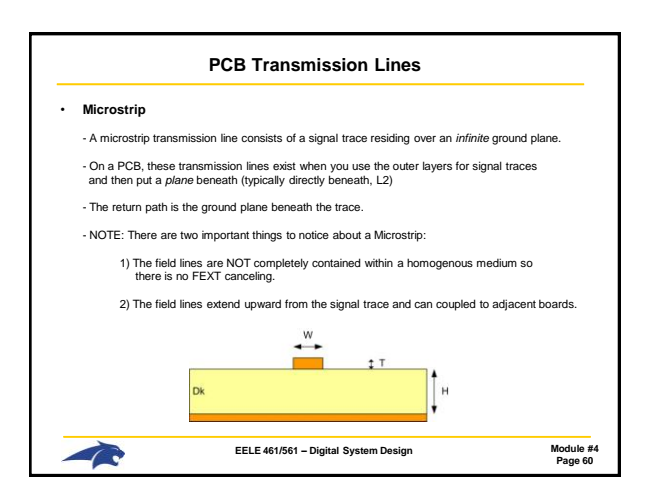

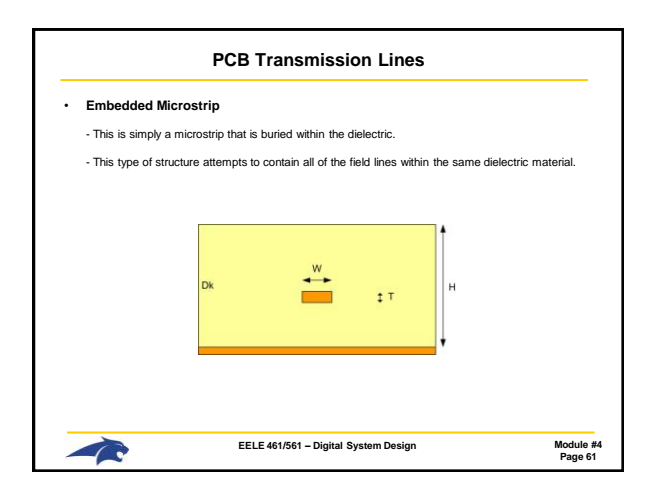

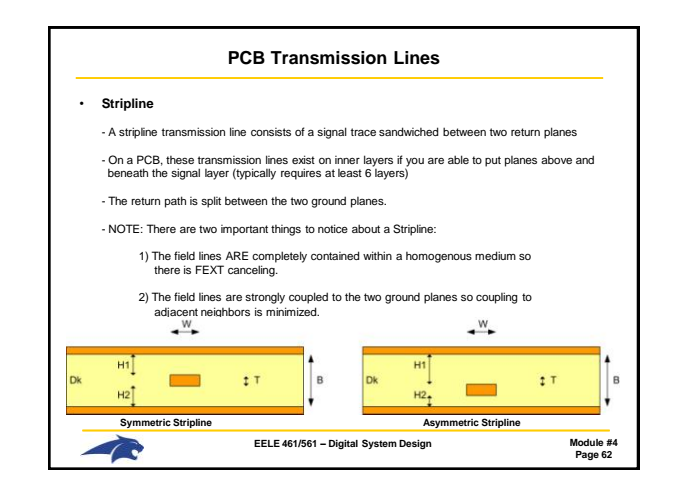

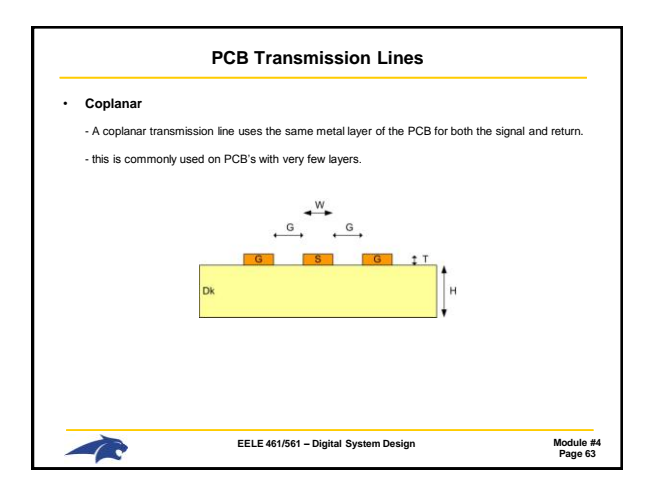

| Signal Integrity on PCBs                                                                                                    |                                                                                                    |                                                           |  |  |
|----------------------------------------------------------------------------------------------------|----------------------------------------------------------------------------------------------------|-----------------------------------------------------------|--|--|
| Impedance Discontinuities in PCB's                                                                                                    |                                                                                                    |                                                           |  |  |
| - sources of impedance discontinuities on PCB's                                                                                                    |                                                                                                    |                                                           |  |  |
| 1 Vias     2) Pads     3) Cross-talk     4) Return Path     5) Dk variance     6) Etching Tolerance     7) Etching Variance     8) Plating Variance     9) Thickness Variance     - each of these noise sources | (typically larger than the traces we use)<br>(typically larger than the traces we use)<br>(coupling to other traces causes Z <sub>6</sub> to change)<br>(switch routing layers also requires a change in the return<br>(Dk can change from one region of the board to another))<br>(Trace withis will have tolerances, +/-X <sub>6</sub> , that changes Z <sub>6</sub><br>(The or withis can change due to eticiting variance across<br>(The thickness of a trace can chance across the board due<br>of the lamination may result in different board thicknesses v<br>a must be analyzed in the noise budget. | path)<br>)<br>he board)<br>• to plating)<br>'s. location) |  |  |
|                                                                                                    | EELE 461/561 – Digital System Design                                                                                                    | Module #4<br>Page 64                                      |  |  |